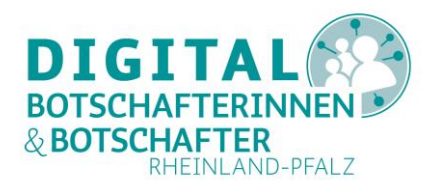

# **Cisco Webex Meetings installieren und nutzen**

# **Eine Anleitung für PC, Smartphone und Tablet**

Cisco Webex Meetings ist ein professionelles Videokonferenz-System. Die Funktionsvielfalt ist vor allem für Digital-Botschafter\*innen geeignet, um untereinander oder mit interessierten Senior\*innen über das Internet in Kontakt zu bleiben.

Die kostenlose Variante erlaubt eine unbegrenzte Anzahl an Videokonferenzen mit der Option der Bildschirmfreigabe mit 50 Teilnehmer\*innen und einer Länge von 40 Minuten. Während der Corona-Krise hat Cisco dies auf 100 Teilnehmer\*innen und unbegrenzter Dauer erweitert<sup>1</sup>.

Wer eigene Videokonferenzen als Gastgeber starten möchte, muss sich kostenlos registrieren und ein Cisco Benutzerkonto anlegen. Zur Nutzung von Cisco Webex Meetings benötigen Gastgeber und Teilnehmer lediglich eine Anwendung (Programm, App), die es für verschiedene Plattformen wie Windows, Android und iOS gibt.

#### Diese Voraussetzungen müssen für Cisco Webex Meetings gegeben sein

Sie brauchen ein Mikrofon, eine Tonausgabemöglichkeit (Lautsprecher) und eine Webcam. Smartphones oder Tablets haben diese Komponenten bereits eingebaut. Auch bei neueren Laptops gehören eine Webcam am oberen Bildschirmrand sowie eingebaute Lautsprecher und ein Mikrofon in der Regel zur Standardausstattung.

Auf Ihrem PC nutzen Sie zur Registrierung bei Cisco einen Browser. Am Abschluss der Registrierung können Sie das Webex Programm (webex.exe) herunterladen und anschließend installieren.

Auf einem Smartphone oder Tablet benötigen Sie die App "Cisco Webex Meetings". Diese App benötigt Zugriff auf Kamera, Mikrophon und Lautsprecher. Über die App ist die Registrierung ebenfalls möglich.

Cisco ist ein großes Unternehmen der Telekommunikationsbranche mit Sitz in San José, Kalifornien, U.S.A. und vor allem durch seine Netzwerktechnologien bekannt (Router, Switches, Internet-Backbones). Daher operiert das Unternehmen innerhalb der U.S. Gesetze und nur bedingt unter einer strikten Anwendung der DSGVO. Der deutsche Cisco Firmensitz ist in Garching, Webex wird von Düsseldorf aus vertreten.

<sup>&</sup>lt;sup>1</sup> <u>https://www.cisco.com/c/de\_de/solutions/collaboration/working-from-home.html#~webex-meeting</u>, abgerufen am 20.04.2020 Projektträger: Gefördert durch: Unterstützt von:

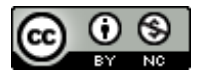

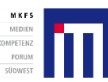

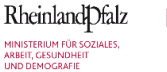

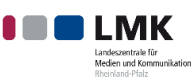

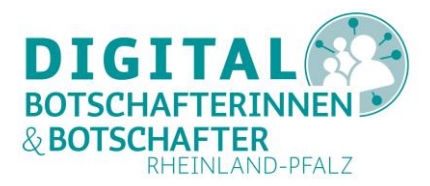

#### Inhalte der Anleitung

| Cisco Webex Meetings am Computer registrieren                           | 3    |
|-------------------------------------------------------------------------|------|
| Cisco Webex Meetings-Programm auf dem PC installieren und starten       | 7    |
| Cisco Webex Meetings-App auf dem Smartphone oder Tablet installieren    | 8    |
| Cisco Webex Meetings-App auf dem Smartphone oder Tablet starten         | 9    |
| Cisco Webex Meetings über Smartphone oder Tablet registrieren           | . 10 |
| In der Cisco Webex Meetings-App auf dem Smartphone oder Tablet anmelden | . 12 |
| Ein Cisco Webex Meeting planen und dazu einladen                        | . 13 |
| An einem Cisco Webex Meeting auf Smartphone oder Tablet teilnehmen      | . 15 |
| Fazit                                                                   | . 18 |
| Abbildungsverzeichnis                                                   | . 19 |

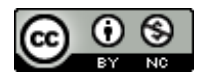

Projektträger:

räger: Gefördert durch:

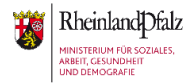

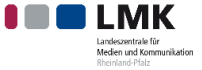

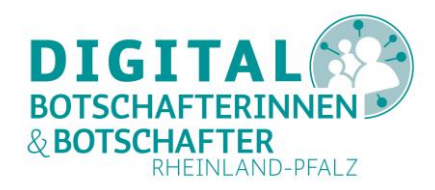

# **Cisco Webex Meetings am Computer registrieren**

Am PC (Desktop oder Laptop) rufen Sie in Ihrem Browser die URL <u>https://www.webex.com/de/index.html</u> auf.

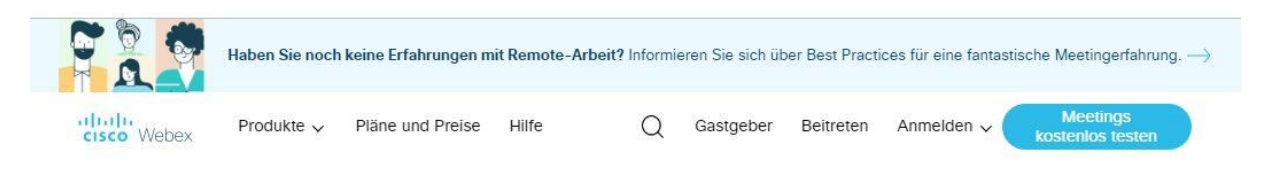

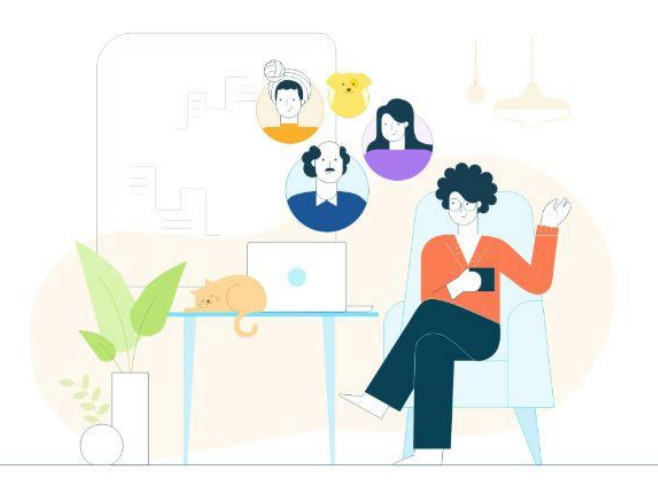

# Mit Webex kann die Welt sich verbinden, kommunizieren und zusammenarbeiten.

Jetzt kostenlos anmelden

Abbildung 1: Deutscher Startbildschirm für Webex

Über den Button "Jetzt kostenlos anmelden" kommen Sie auf die Startseite zur Anmeldung für das Gratis-Abo.

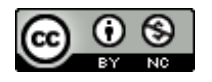

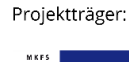

Gefördert durch:

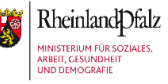

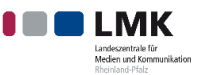

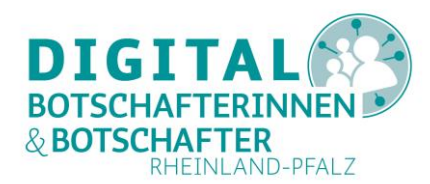

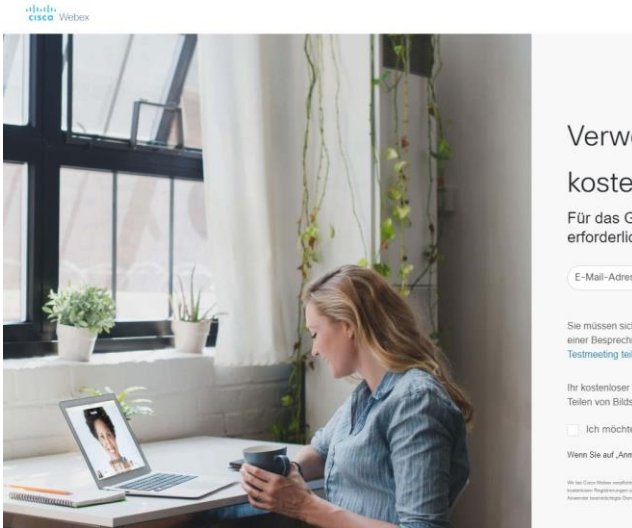

| Verwenden Sie Webex Meetings                                                                                                    |                                                                                                    |  |  |  |
|----------------------------------------------------------------------------------------------------|----------------------------------------------------------------------------------------------------|--|--|--|
| kostenlos.                                                                                                    |                                                                                                    |  |  |  |
| Für das Gratis-Abo für Webex Meetings anmelden. Keine Kreditkarte<br>erforderlich.                                                                                                    |                                                                                                    |  |  |  |
| E-Mail-Adresse                                                                                                    | Anmelden                                                                                                    |  |  |  |
| Sie müssen sich nicht für ein Webex-Konto registrieren<br>einer Besprechung oder Veranstaltung eingeladen werd<br>Testmeeting teilzuhaben.                                                                                                    | , um an einer Besprechung teilzunehmen. Wenn Sie zu<br>den, nehmen Sie hier teil. Oder üben Sie hier, an einem                                                                      |  |  |  |
| Ihr kostenloser Webex Meetings-Tarif bietet Ihnen die fo<br>Teilen von Bildschirminhalten und einen persönlichen R                                                                                                    | olgenden Vorteile: Meetings mit 100 Teilnehmern, HD-Video,<br>Raum. Verwenden Sie den Tarif, solange Sie möchten.                                                                   |  |  |  |
| Ich möchte E-Mail-Benachrichtigungen zu Cisco                                                                                                    | -Produkten erhalten.                                                                                                    |  |  |  |
| Wenn Sie auf "Anmelden" klicken, bestätigen Sie, dass Sie die Gesc                                                                                                    | chäftsbedingungen von Cisco verstehen und ihnen zustimmen.                                                                                                    |  |  |  |
| We in Court Molece explicition can been. So in these technicages Dates in Vertex. We stated servers's We<br>stateshine: Regularization of all institutions of advance facultations. Use its industrie Molecular Dates Academic Lagr<br>Assesses technicages Dates refers works. | tine ar beite daug fo be Mell er aldner og e reder. Winder ser forføge drogsleder Disser<br>is ver Velegalik Disser bænde sobelt av erder. Er binn Fili gelavistere vere kanteliser |  |  |  |

Abbildung 2: Eingabe der E-Mail-Adresse für Webex

Geben Sie hier Ihre E-Mail-Adresse ein. An diese werden die Registrierungsinformationen geschickt. Gleichzeitig ist diese der Name Ihres Cisco-Benutzerkontos.

Im nächsten Schritt fragt Cisco nach Ihrem Land (hier: Deutschland), da Cisco länderspezifische Preismodelle und Funktionsumfänge einsetzt, sowie nach Ihrem Namen.

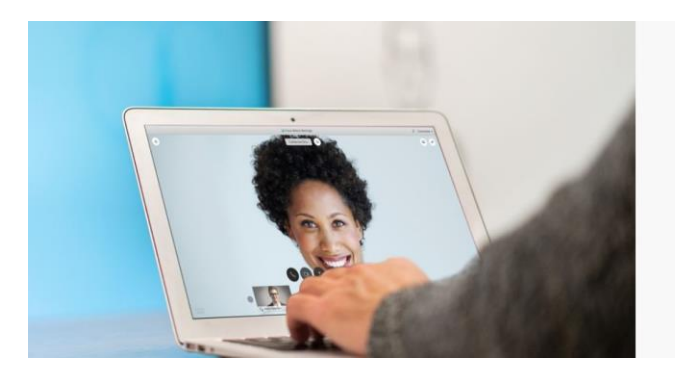

|                       | .9                     |
|-----------------------|------------------------|
| Land/Region           | Warum ist das wichtig? |
| Germany (Deutschland) | ~                      |
| Vorname               |                        |
| Nachname              |                        |

Abbildung 3: Einrichtung des Meeting Raumes

Nach diesen vier Eingaben ist Ihr neues Konto bereit. Sie sollten danach eine E-Mail mit den Details in Ihrem Postfach vorfinden.

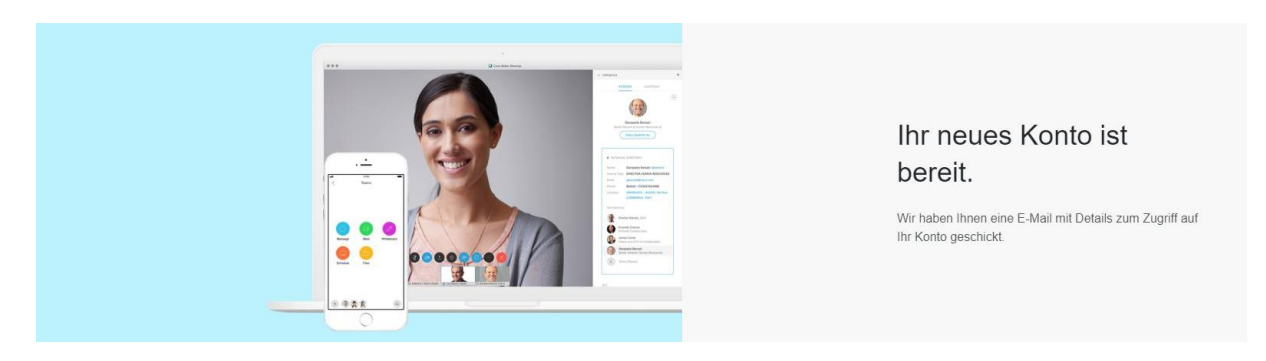

Abbildung 4: Abschluss der Webex Registrierung

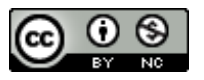

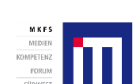

Projektträger:

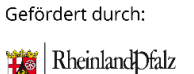

INISTERIUM FÜR SOZ

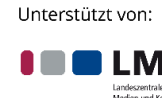

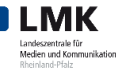

# cisco Webex

# Willkommen bei Cisco Webex Meetings

#### Hallo Prinz Eisenherz,

Willkommen bei Webex Meetings Ab sofort können Sie jederzeit, überall und mit beliebigen Mobilgeräten oder Videosystemen an Meetings teilnehmen und zusammenarbeiten. Maximieren Sie Ihre Produktivität mit führenden integrierten Audio-, Video- und Inhaltsfreigaben.

#### Erste Schritte

Richten Sie ein Passwort für Ihr Konto ein, um sich bei Ihrer Webex-Site, der Cisco Webex Meetings-Desktop-App und der mobilen App anmelden zu können und Ihr Meeting-Erlebnis zu optimieren.

Benutzername: webmaster@prinzeisenherz.de

Webex-Site: meetingsemea12.webex.com

Passwort erstellen

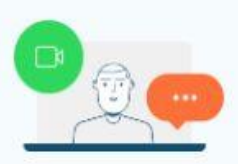

#### Meetings von Ihrem Desktop aus ansetzen, starten und ihnen beitreten

Sie können Meetings von Ihrem Desktop aus starten und ihnen beitreten, und können Sie direkt in Microsoft Outlook ansetzen.

Desktop-App herunterladen

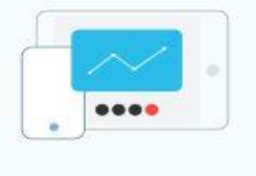

#### Meetings von unterwegs

Laden Sie die kostenlose mobile Cisco Webex Meetings-App herunter, um Meetings mit Ihrem Smartphone oder Ihrem Tablet an jedem beliebigen Ort zu starten.

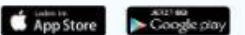

#### Abbildung 5: Registrierungs-E-Mail für Webex

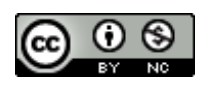

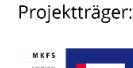

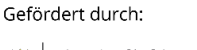

Unterstützt von:

LMK

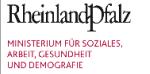

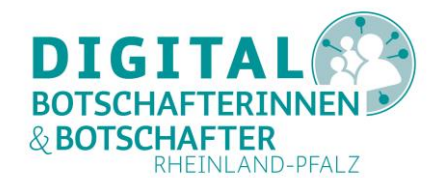

Diese E-Mail (Abbildung 5) spricht Sie mit dem Namen an, den Sie bei der Anmeldung vergeben haben.

Sie werden als erstes gebeten, ein Passwort einzurichten. Ohne Passwort können Sie sonst nicht alle Funktionen nutzen. So können Sie mit einem geschützten Benutzerkonto z.B. regelmäßig wiederkehrende Konferenzen planen.

Webex nennt Ihnen den Server, über den Sie Ihre Konferenzen starten – in diesem Fall ist es ein EMEA-Server (Europe, Middle-East, Africa). Am Ende finden Sie die Links zu den jeweiligen Webex Programmen (Apps) für PC (Desktop-App), iOS (App Store) und Google Play (Android).

Klicken Sie daher also in der E-Mail auf "Passwort erstellen".

Es öffnet sich ein neuer Tab oder eine neue Seite in Ihrem Browser mit der Aufforderung, ein Passwort für Ihr Benutzerkonto zu vergeben. Dieses muss gewissen Regeln entsprechen, die ausführlich angezeigt werden (Abbildung 6).

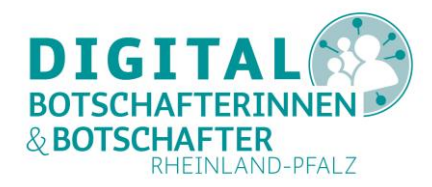

#### Hi Prinz Eisenherz

Richten Sie ein Passwort für Ihr Konto ein, um sich bei Ihrer Webex-Site, der Cisco Webex Meetings-Desktop-App und der mobilen App anmelden zu können.

| Benutzername: webmaster@prinzeisenherz.de | Muss Folgendes beinhalten                          |
|-------------------------------------------|----------------------------------------------------|
|                                           | Mindestens 8 Zeichen                               |
| (Neues Passwort                           | Mindestens 2 Buchstaben (a, A, b, B, c, C)         |
|                                           | Eine Kombination aus Groß- und Kleinbuchstaben     |
| Neues Passwort bestätigen                 | Mindestens 1 Zahlen (1, 2, 3)                      |
|                                           | Darf Folgendes nicht enthalten                     |
| Weiter                                    | Ihren Namen, Nutzernamen oder den Firmennamen      |
|                                           | Ihre letzten 3 Passwörter                          |
|                                           | Leicht zu erratende Wörter                         |
|                                           | Alle Zeichen, die mehr als 3 Mal wiederholt wurden |

#### Abbildung 6: Passwortregeln für Webex

Wenn Sie dies geschafft haben (alle Regeln müssen mit einem grünen Häkchen markiert sein), klicken Sie auf "Weiter". Optional ist die Eingabe Ihrer Telefonnummer. Nach kurzer Zeit öffnet sich der Startbildschirm Ihres persönlichen Cisco Webex Meetings Raumes.

| CISCO Webex                                                                                                    | Meeting-Informationen eingeben, um einem Meeting beizufreten                                                                                                    | Deutsch Prinz V                                                                                                    |
|----------------------------------------------------------------------------------------------------|----------------------------------------------------------------------------------------------------|----------------------------------------------------------------------------------------------------|
| <ul> <li>Meetings</li> <li>Aufzeichnungen</li> <li>Einstellungen</li> <li>Uberblick</li> <li>Support</li> <li>Downloads</li> <li>Feedback</li> </ul> | Persönlicher Raum von Prinz Eisenherz ©<br>https://meetingsemea12.webex.com/meet/webmaster61<br>© Weitere Methoden zum Beitreten<br>Laden Sie htr Profibild hoch, damit die<br>anderen Feinehmer wissen, dass sie<br>der feinehmer wissen, dass sie<br>uter schritt 1 von 2<br>Anstehende Meetings | K<br>Installeren Sie die Cisco Webex<br>Meetings-App, um sich auf ihr<br>anstehendes Meeting vorzubereiten.<br>Heruntorladen |
|                                                                                                    | Es stehen aktuell keine Meetings bevor.                                                                                                    |                                                                                                    |

#### Abbildung 7: Persönlicher Raum in Webex

Hier personalisieren Sie Ihren Webex Konferenzraum, indem Sie z.B. ein Portrait von sich hochladen. Auch sehen Sie den Link zu Ihrem Webex Konferenzraum.

Als erstes aber sollten Sie unter "Einstellungen" Ihre Zeitzone, Sprache und Region einstellen. Ebenso können Sie hier einen anderen Namen für Ihr "Besprechungszimmer" vergeben.

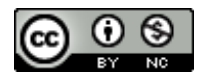

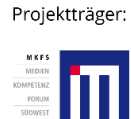

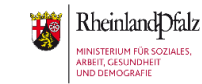

Gefördert durch:

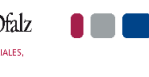

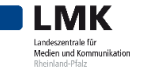

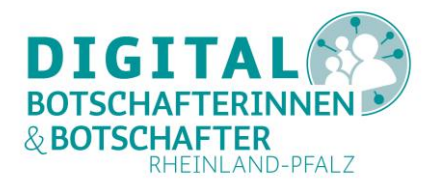

# **Cisco Webex Meetings-Programm auf dem PC installieren und starten**

Wichtig ist nun im nächsten Schritt die Installation des "Cisco Webex Meetings" Programms für Ihren PC (Desktop oder Laptop). Klicken Sie dazu auf den Button "Herunterladen" im "Home" Bereich Ihres Persönlichen Raumes in Webex (Abbildung 7), speichern Sie die Datei webex.exe und führen Sie diese anschließend aus. Das Programm wird installiert und sofort gestartet.

| Sisco Webex Meetings                                        | ×   |
|-------------------------------------------------------------|-----|
| Andreas Schmidt<br>https://meetingsemea5.webex.com/meet/web | » ( |
| Meeting starten Ansetzen                                    |     |
| Einem Meeting beitreten ©                                   |     |
| Meeting-Informationen eingeben                              |     |
| Anstehende Meetings                                         |     |
| Mittwoch, 22. April 2020 📋                                  | G   |
| Sie haben keine Meetings.                                   |     |
| ╗つ Verbindung mit Gerät herstellen                          |     |

Abbildung 8: Webex PC Programm

Mit diesem Programm können Sie sowohl einem anderen Webex Meeting beitreten als auch Ihre eigene Konferenz starten. Mit "Ansetzen" können Sie ein Meeting planen.

Webex will dazu zunächst Zugriff auf Ihren Microsoft Outlook Kalender. Falls Sie dies nicht möchten oder Outlook nicht verwenden, stellen Sie im Programm unter "Einstellungen" (in Abbildung 8 mit grünem Kreis markiert) den Kalender auf "Webex-Meeting" um (Abbildung 9).

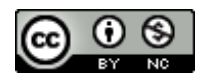

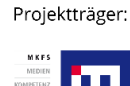

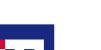

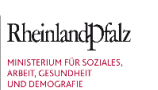

Gefördert durch:

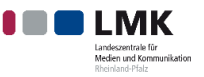

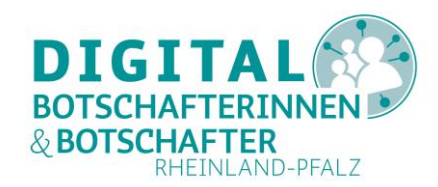

| Sie für Ihre Meetina-Liste |
|----------------------------|
| Sie für Ihre Meeting-Liste |
| Sie für Ihre Meeting-Liste |
| 3                          |
|                            |
|                            |
| igten Tage: 14 🗸           |
|                            |
|                            |
|                            |
|                            |
|                            |
|                            |

Abbildung 9: Kalender einstellen

Dann können Sie allerdings lediglich mit einem Browser auf Ihrer Webex-Seite (Abbildung 7) Ihre Meetings planen, nicht aber über das Programm. Auch hier wird darauf verzichtet, die anderen Einstellungen zu erklären.

## Cisco Webex Meetings-App auf dem Smartphone oder Tablet installieren

Auf dem Smartphone oder Tablet gehen Sie mit einem Android-Gerät in den Play Store (Android) oder mit einem Apple-Gerät in den App Store (iOS). Geben Sie in die Suchleiste "Cisco Webex Meetings" ein und wählen Sie in den Suchergebnissen die entsprechende App aus. Diese Anwendung installieren Sie nun. Tippen Sie hierfür auf den Button "Installieren". Wenn die Installation fertig ist, können Sie mit "Öffnen" die App sofort starten. Das App-Symbol erscheint auch auf dem Startbildschirm Ihres Geräts. Sollte Ihr Smartphone oder Tablet zudem ein Menü haben, finden Sie die App auch dort.

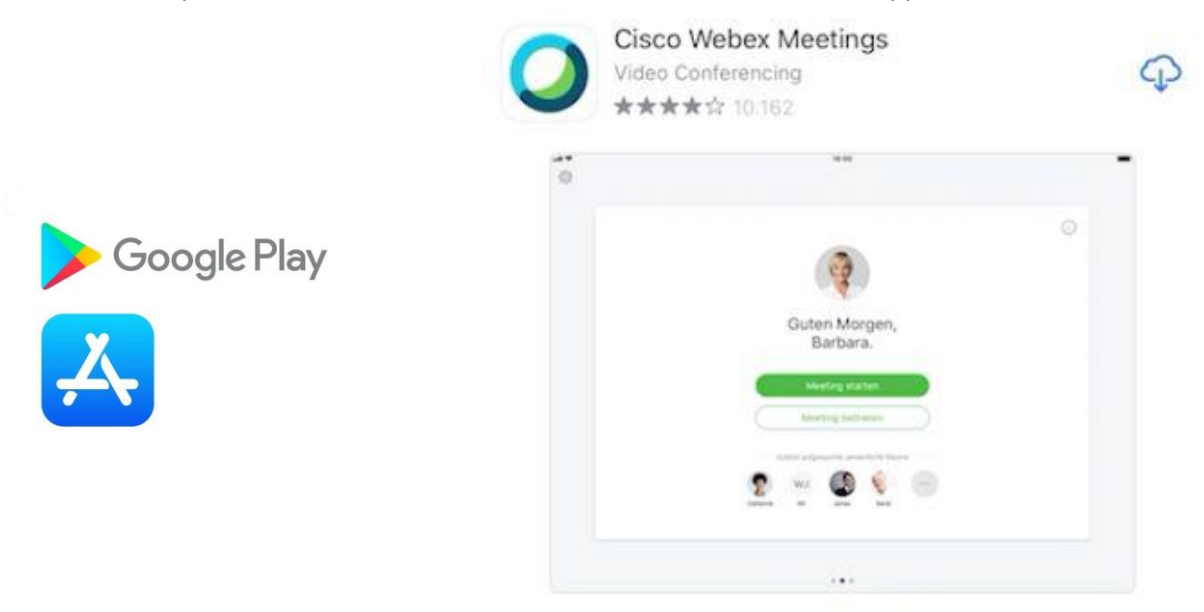

Abbildung 10: Cisco Webex Meetings auf dem Smartphone oder Tablet über den Playstore oder App Store suchen und installieren

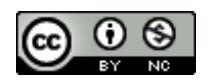

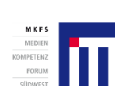

Projektträger:

Gefördert durch:

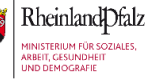

Landeszentrale für Medien und Kommunikatie Reinfand-Palaz

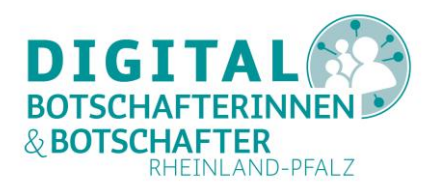

#### TIPP

Wie Sie eine App auf dem Smartphone installieren können, zeigt die Digital-Botschafterin Helga Handke in ihrem Videoformat "Helga hilft": <u>https://www.silver-tipps.de/apps-</u> installieren/

Eine Bildanleitung zur Installation von Apps für Android finden Sie hier: https://www.silver-tipps.de/wie-bekomme-ich-eine-app-aufs-smartphone-oder-tabletandroid/

Eine Bildanleitung zur Installation von Apps für iOS-Geräte finden Sie hier: https://www.silver-tipps.de/wie-bekomme-ich-eine-app-aufs-smartphone-oder-tablet-appleios/

### **Cisco Webex Meetings-App auf dem Smartphone oder Tablet starten**

Nach dem Start der App erscheint als erstes die Abfrage Ihrer Zustimmung zu den Nutzungs- und Datenschutzbestimmungen. Wenn Sie "Ich akzeptiere" wählen, öffnet sich die App und Sie können sofort einem "Meeting beitreten" (grüner Button) oder sich "Anmelden" (blauer Button). Dies wiederum setzt eine Registrierung voraus. Solange Sie die Bestimmungen nicht akzeptiert haben, können Sie die App nicht öffnen.

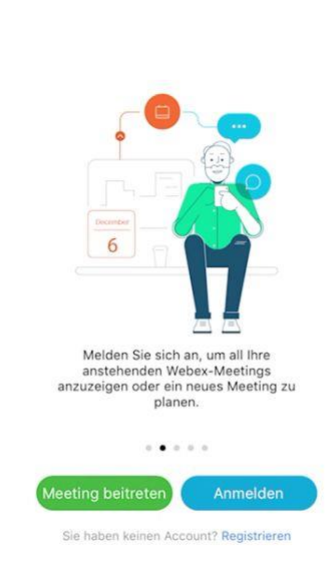

Abbildung 11: Startbildschirm der Cisco Webex Meetings App

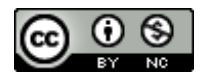

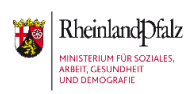

Gefördert durch:

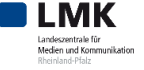

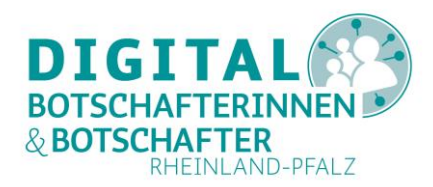

Über das Rädchen links oben (grün markiert) können Sie ein Gastprofil mit Namen und E-Mail-Adresse erstellen. Zum Editieren tippen Sie auf den Stift. Beide Felder sind Pflichtfelder. Diese Einstellungen bleiben gespeichert.

Sollten Sie das an dieser Stelle nicht machen möchten, werden Sie beim Tippen auf "Meeting beitreten" zunächst nach der Meeting-Nummer oder der URL gefragt, die Sie per E-Mail oder Chat bekommen haben, und dann nach Name und E-Mail. Cisco benötigt diese Angaben für die Dauer der Konferenz. Erst dann können Sie an der Konferenz teilnehmen. Es empfiehlt sich daher, Name und E-Mail-Adresse in den Einstellungen zu setzen.

Auch werden Sie bei der ersten Nutzung nach Zugriff zum Mikrofon und zur Kamera gefragt und ggf. mit weiteren Informationen zur App versorgt. Bestätigen Sie den Zugriff mit "OK". Über den grünen Button "Beitreten" kommen Sie dann endlich in den Konferenzraum. Wenn der Gastgeber die Konferenz noch nicht eröffnet hat, bekommen Sie einen entsprechenden Hinweis. Die Konferenz beginnt automatisch, sobald der Gastgeber selbst der Konferenz beitritt.

## **Cisco Webex Meetings über Smartphone oder Tablet registrieren**

Möchten Sie sich über Ihr Smartphone oder Tablet bei Cisco für Webex registrieren, tippen Sie auf "Registrieren" (Abbildung 11). Anschließend sehen Sie einen Informationstext, wieso Cisco für Webex bestimmte Daten benötigt.

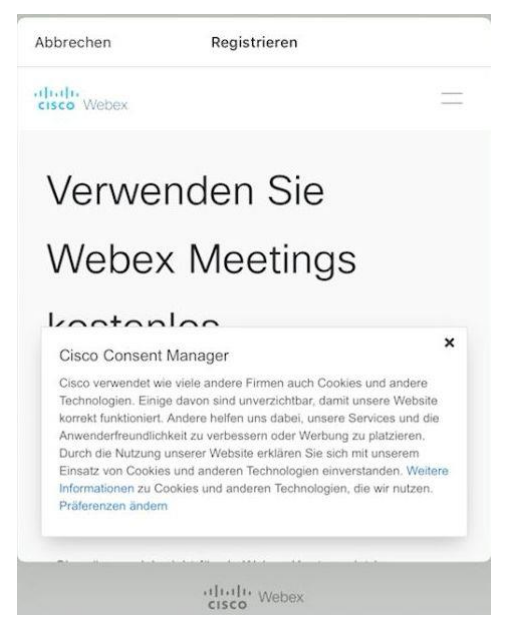

Abbildung 12: Registrierung am Smartphone/Tablet: Information

Wenn Sie diese Information gelesen und geschlossen haben (Tipp auf das Kreuz rechts oben), müssen Sie als erstes Ihre E-Mail-Adresse eingeben (Abbildung 13).

Gefördert durch:

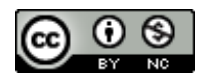

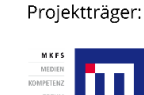

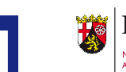

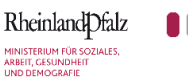

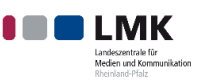

Cisco Webex Meetings installieren und nutzen – Eine Anleitung für PC, Smartphone und Tablet

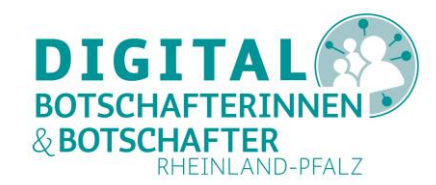

| bbrechen                          | Registrieren                                                                                     |
|-----------------------------------|--------------------------------------------------------------------------------------------------|
| dialia<br>cisco Webex             | =                                                                                                |
| E-Mail-Adresse                    | e                                                                                                |
|                                   | Anmelden                                                                                         |
| Sie müssen sich i<br>einer Bespre | nicht für ein Webex-Konto registrieren, um ar<br>achung teilzunehmen. Wenn Sie zu einer          |
| Besprechung ode                   | er Veranstaltung eingeladen werden, nehmen                                                       |
| Sie hier teil. C                  | Oder üben Sie hier, an einem Testmeeting                                                         |
|                                   | teilzuhaben.                                                                                     |
| Ihr kostenios                     | er Webex Meetings-Tarif bietet Ihnen die                                                         |
| folgenden Vorteil                 | le: Meetings mit 100 Teilnehmern, HD-Video,                                                      |
| Teilen von Bildso                 | chirminhalten und einen persönlichen Raum.                                                       |
| Verwende                          | en Sie den Tarif, solange Sie möchten.                                                           |
| Ich möchte E-<br>Produkten erh    | Mail-Benachrichtigungen zu Cisco-<br>ialten.                                                     |
| Wenn Sie auf ,<br>Geschäftsbeding | Anmelden" klicken, bestätigen Sie, dass Sie die<br>ungen von Cisco verstehen und ihnen zustimmen |
|                                   | cisco Webex                                                                                      |
|                                   |                                                                                                  |

Abbildung 13: Registrierung am Smartphone/Tablet: E-Mail-Adresse eingeben

Sobald das geschehen ist, geben Sie im nächsten Schritt Land (voreingestellt ist Deutschland), Ihren Vor- und Nachnamen ein (Abbildung 14).

| ludu<br>lisco Webex |              |                       |
|---------------------|--------------|-----------------------|
|                     |              |                       |
| Ric                 | hten wir nu  | ın Ihr                |
| Web                 | bex Meeting  | as ein.               |
|                     | ,            |                       |
| Land/Region         | W            | arum ist das wichtig? |
| Germany (I          | Deutschland) | ×)                    |
|                     |              |                       |
| Vorname             |              |                       |
| Vorname             |              |                       |
| Vorname<br>Nachname | Fortfahren   |                       |
| Vorname             | Fortfahren   |                       |
| Vorname<br>Nachname | Fortfahren   |                       |

Abbildung 14: Registrierung am Smartphone/Tablet: weitere Angaben

Fertig! Am Ende erhalten Sie noch die Mitteilung, dass Sie eine E-Mail mit weiteren Angaben erhalten haben (Abbildung 15).

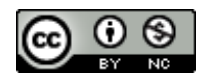

Projektträger:

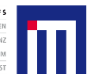

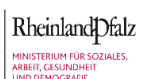

Gefördert durch:

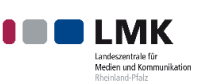

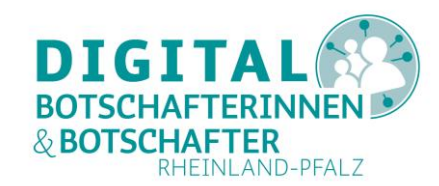

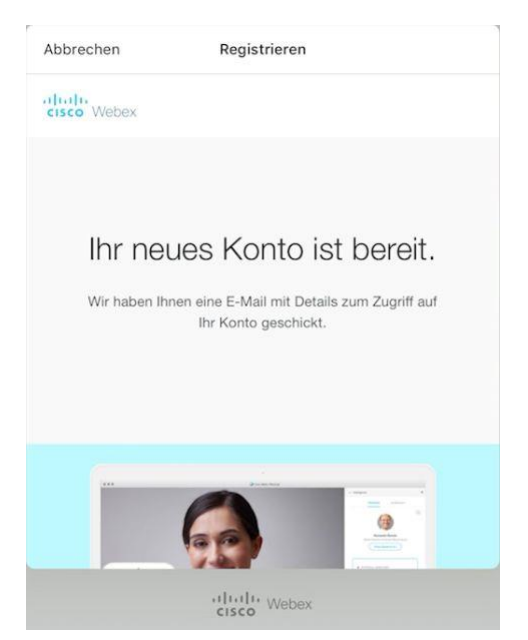

Abbildung 15: Abschluss der Registrierung am Smartphone oder Tablet

Befolgen Sie nun den Anweisungen der E-Mail analog zu den im Kapitel "Cisco Webex Meetings am Computer registrieren" beschriebenen (Abbildung 5). Das Setzen des Passwortes findet in jedem Falle über Ihren Browser statt, auch auf dem Smartphone oder Tablet.

Nach "Abbrechen" (Abbildung 15) kommen Sie wieder auf den Startbildschirm (Abbildung 11) und dort nun die Option "Anmelden" nutzen.

# In der Cisco Webex Meetings-App auf dem Smartphone oder Tablet anmelden

Beim ersten Aufruf der Webex-App nach der Registrierung wählen Sie im Startbildschirm (Abbildung 11) "Anmelden" aus. Geben Sie Ihre E-Mail und das vergebene Passwort ein. Diese Eingaben sind nur beim ersten Mal nötig – Webex speichert die Anmeldedaten auf dem Gerät. Es erscheint ein kurzer Hinweis zur Nutzung (nach rechts wischen: Meeting-Liste; nach links wischen: Liste der Aufzeichnungen). Beide Listen sind jetzt noch leer.

Sobald Sie einmal in eine Richtung gewischt haben, erscheint der eigentliche Startbildschirm (Abbildung 16). Über das Einstellungsrädchen links oben (grün markiert, iOS – bei Android Geräten sehen Sie dazu drei Punkte rechts oben) können Sie nun weitere Einstellungen vornehmen.

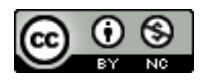

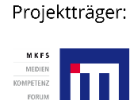

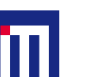

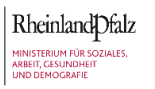

Gefördert durch:

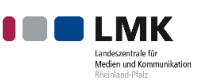

Cisco Webex Meetings installieren und nutzen – Eine Anleitung für PC, Smartphone und Tablet

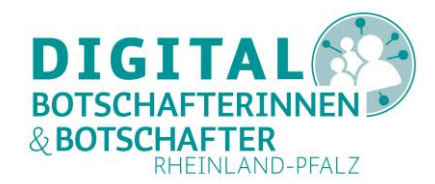

|                      | 0 |
|----------------------|---|
| PE                   |   |
| Guten Tag,<br>Prinz. |   |
| Meeting starten      |   |
| Meeting beitreten    |   |
|                      |   |

Abbildung 16: Startbildschirm auf Smartphone/Tablet nach Anmeldung

# Ein Cisco Webex Meeting planen und dazu einladen

Da die Planung und Einladung zu einem Webex-Treffen im PC/Desktop-Browser (!) und in den Android/iOS Apps vergleichbar ablaufen, wird hier nur kurz die Vorgehensweise anhand eines Tablets erklärt.

| Meine Meetings (+)<br>Mittwoch 22. April 2020 Heute<br>Keine Meetings vor 5. Mai 2020<br>Abbildung 17: Webex Meeting planen |         | -      |      |
|----------------------------------------------------------------------------------------------------|---------|--------|------|
| Mittwoch 22. April 2020 Heute<br>Keine Meetings vor 5. Mai 2020<br>Abbildung 17: Webex Meeting planen                       | 3       | -      | +    |
| Keine Meetings vor 5. Mai 2020<br>Abbildung 17: Webex Meeting planen                                                        |         | Heu    | ute  |
| Keine Meetings vor 5. Mai 2020<br>Abbildung 17: Webex Meeting planen                                                        |         |        |      |
| Keine Meetings vor 5. Mai 2020<br>Abbildung 17: Webex Meeting planen                                                        |         |        |      |
| Keine Meetings vor 5. Mai 2020<br>Abbildung 17: Webex Meeting planen                                                        |         |        |      |
| Keine Meetings vor 5. Mai 2020<br>Abbildung 17: Webex Meeting planen                                                        |         |        |      |
| Keine Meetings vor 5. Mai 2020<br>Abbildung 17: Webex Meeting planen                                                        |         |        |      |
| Keine Meetings vor 5. Mai 2020<br>Abbildung 17: Webex Meeting planen                                                        |         |        |      |
| Keine Meetings vor 5. Mai 2020<br>Abbildung 17: Webex Meeting planen                                                        |         |        |      |
| Abbildung 17: Webex Meeting planen                                                                                          | lai 202 | 2020   |      |
| Abbildung 17: Webex Meeting planen                                                                                          |         |        |      |
| • • • •                                                                                                    | ng pla  | planen |      |
|                                                                                                    |         | rager: | LATO |

Wischen Sie nach rechts, um auf "Meine Meetings" zu kommen.

M K F S MEDIEN MPETENZ FORUM SÚDWEST

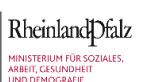

LIMK

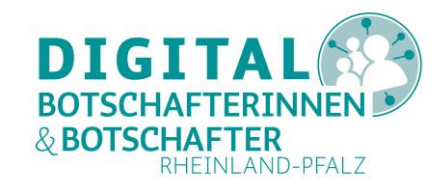

Über das "+" Zeichen erstellen Sie eine neue Konferenz mit Thema, Datum und Uhrzeit, Dauer und mit einem (automatisch vergebenen) Passwort.

| Abbrechen          | Ansetzen | Starten             |
|--------------------|----------|---------------------|
| Prinz Eisenherzs N | feeting  |                     |
| Startet            |          | Mi. Apr. 22 3:30 PM |
| Dauer              |          | 1 Stunde            |
| Eingeladene        |          | Keine>              |
| Passwort           |          | Festlegen >         |

Abbildung 18: Details eines geplanten Meetings eingeben

Wenn Sie Webex Zugriff auf Ihre Kontakte gegeben haben, können Sie unter "Eingeladene" hier bereits die E-Mail-Adressen der Einzuladenden auswählen und einfügen. Sie können aber auch zunächst das Meeting planen und dann in einem zweiten Schritt Ihre Gäste einladen.

| Meine                 | Meetings                        |                |                                                                                                    | +     | 2    | Ô   |
|-----------------------|---------------------------------|----------------|----------------------------------------------------------------------------------------------------|-------|------|-----|
| Heute                 |                                 | 22. April 2020 |                                                                                                    |       |      |     |
| <b>15:45</b><br>16:45 | Prinz Eisenherzs Meeting<br>Ich | BEITRETEN      | PE Prinz Eisenherzs Meeting                                                                                                    |       | STAR | TEN |
| Donnerstag 23. April  |                                 | 23. April 2020 | INFO                                                                                                    | AUDIO |      |     |
| 16:30<br>17:30        | Prinz Eisenherzs Meeting<br>Ich |                | Gastgeber<br>Ich                                                                                                    |       |      |     |
|                       | 2020                            |                | Wann<br>Donnerstag, 23. April 2020, 16:30 (1 Std.)<br>Mitteleuropäische Normalzeit (GMT+02:00)<br>Meeting-Kennnummer<br>140 040 549<br>Passwort<br>f4KDbg |       |      |     |

Abbildung 19: Meetings bearbeiten und starten

Dazu wählen Sie in der Anzeige Ihrer Meetings (Abbildung 17 und Abbildung 19) den entsprechenden Eintrag aus und können über das Symbol mit dem Kopf weitere Gäste per E-Mail einladen oder auch

über das Symbol <sup>(iOS)</sup> über andere Kanäle. Sie können ein Meeting löschen (Papierkorb) oder direkt starten. Gleichzeitig sehen Sie hier die Details des Meetings, insbesondere die Kennnummer und das (automatisch) vergebene Passwort.

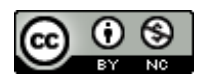

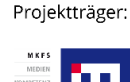

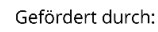

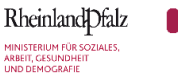

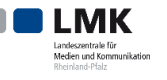

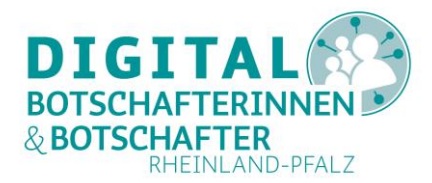

# An einem Cisco Webex Meeting auf Smartphone oder Tablet teilnehmen

Die automatisch erzeugte Einladungs-E-Mail zu einer Webex-Konferenz enthält die Meeting-Kennnummer, auch Zugriffscode genannt, sowie das Meeting-Passwort. Natürlich enthält diese E-Mail auch Datum und Uhrzeit sowie einen Link, über den Sie direkt dem Meeting beitreten können. In jedem Falle wird nach einem Klick auf diesen Link darauf hingewiesen, die entsprechende App bzw. das Programm (PC) zu öffnen. Es erscheint dann ein Bildschirm wie dieser:

| < | Prinz Eisenherzs Meeting                                                                                                    |  |  |  |  |  |  |
|---|----------------------------------------------------------------------------------------------------|--|--|--|--|--|--|
|   |                                                                                                    |  |  |  |  |  |  |
|   |                                                                                                    |  |  |  |  |  |  |
|   |                                                                                                    |  |  |  |  |  |  |
|   |                                                                                                    |  |  |  |  |  |  |
|   | PE                                                                                                    |  |  |  |  |  |  |
|   |                                                                                                    |  |  |  |  |  |  |
|   |                                                                                                    |  |  |  |  |  |  |
|   |                                                                                                    |  |  |  |  |  |  |
|   | Sind Sie bereit beizutreten?                                                                                                    |  |  |  |  |  |  |
|   | Ø Ø BEITRETEN                                                                                                    |  |  |  |  |  |  |
| 2 | Solution network and the second second s |  |  |  |  |  |  |

Abbildung 20: Webex Meeting beitreten

Über "Beitreten" sind Sie dann sofort in der Besprechung dabei, wenn der Gastgeber schon angemeldet ist. Ansonsten bekommen Sie einen Hinweis, dass das Meeting noch nicht begonnen hat und Sie sich etwas gedulden müssen.

Während der Konferenz haben Sie sowohl als Gastgeber als auch als Teilnehmer zahlreiche Möglichkeiten, aktiv teilzunehmen. Als Gastgeber sollten Sie einen PC nutzen, da Sie hier am einfachsten die Konferenz steuern können.

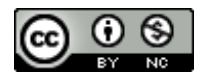

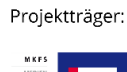

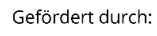

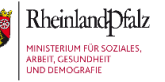

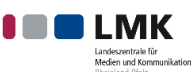

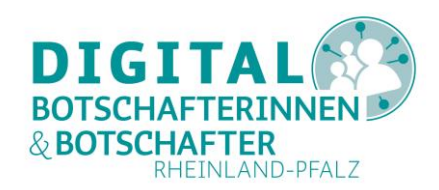

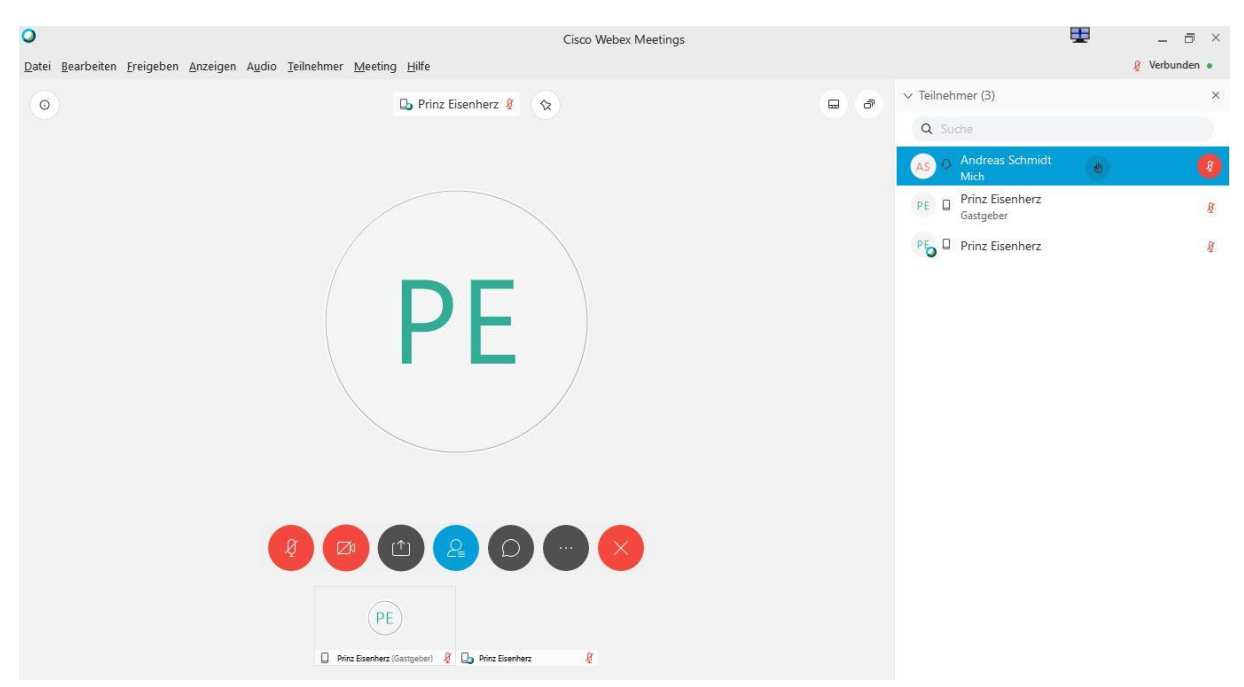

Abbildung 21: Meeting-Raum am PC

Links oben können Sie die Informationen zum Besprechungsraum einblenden (Kennnummer etc.). Rechts oben finden Sie verschiedene Möglichkeiten der Anzeige des aktiven Sprechers und aller Teilnehmer\*innen (Rasteranzeige). Die Liste rechts zeigt alle Teilnehmenden; hier kann eine Person auch ihre Hand heben, um sich zu melden. Unten finden wir (von rechts nach links) die Möglichkeit, um das Mikrofon stumm zu schalten, das Livebild der Kamera zu übertragen, Inhalte wie laufende Programme oder den ganzen Bildschirm freizugeben und so zu teilen, zu chatten (Textnachrichten an alle oder bestimmte Teilnehmer zu schicken), Geräteeinstellungen zu ändern oder das Meeting zu verlassen.

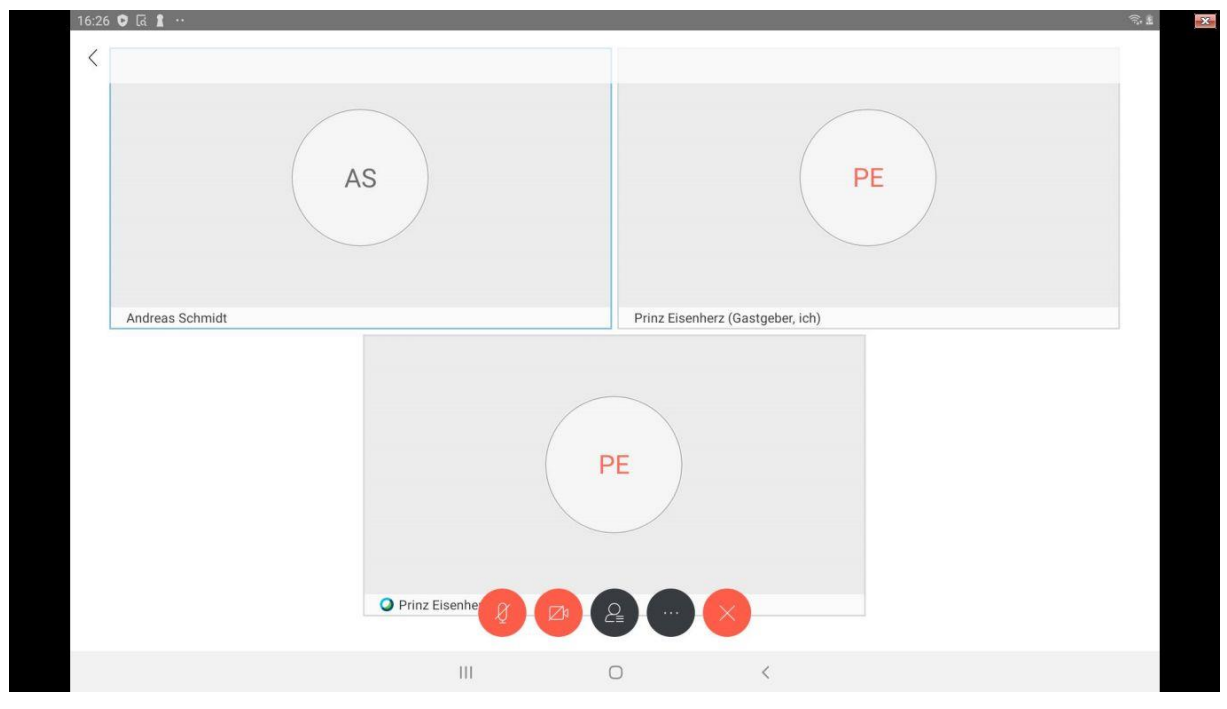

Abbildung 22: Meeting Raum am Smartphone oder Tablet Projektträger: Gefördert durch:

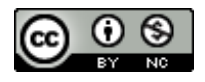

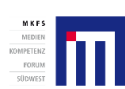

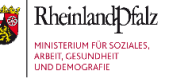

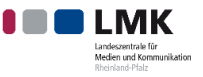

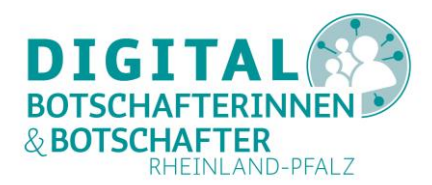

Abbildung 22 zeigt den gleichen Konferenzraum auf dem Tablet des Gastgebers. Sollten die Symbole einmal nicht angezeigt werden, tippen Sie einfach kurz auf den Bildschirm. Die Anzeige der Optionen ist aber vergleichbar mit den Möglichkeiten wie am PC, hier ergänzt mit den erweiterten Möglichkeiten des Konferenzleiters.

| Teilnehmer (3) |                                     |  |  |  |  |
|----------------|-------------------------------------|--|--|--|--|
| Q              | Suche                               |  |  |  |  |
| PE             | Prinz Eisenherz<br>(Gastgeber, ich) |  |  |  |  |
| PE             | Prinz Eisenherz                     |  |  |  |  |
| AS             | Andreas Schmidt                     |  |  |  |  |
| Einla          | Aden Chat Alle sturmschalten        |  |  |  |  |
| herz (         |                                     |  |  |  |  |

Abbildung 23: Teilnehmer am Smartphone oder Tablet

Ein Klick auf das Symbol mit dem Kopf zeigt Ihnen hier alle Teilnehmer\*innen. Auch eine textbasierte Unterhaltung ("Chat") starten Sie hier. Wenn Sie auf eine Person tippen, sehen Sie weitere Optionen:

|    | AS                               |          |                                     |                         | PE |
|----|----------------------------------|----------|-------------------------------------|-------------------------|----|
|    |                                  | Teiln    | ehmer (3)                           |                         |    |
| Ar | Chat                             | ٩        | Suche                               |                         |    |
|    | Zum Moderator ernennen           | PE       | Prinz Eisenherz<br>(Gastgeber, ich) | 8                       |    |
|    | Meinen Ton freischalten          | PE       | Prinz Eisenherz                     | 8                       |    |
|    | Zum Gastgeber ernennen           |          |                                     |                         |    |
|    | Ausschließen                     | AS       | Andreas Schmidt                     | Ø                       |    |
|    | In Lobby verschieben             | Einla    | )+ D<br>den Chat                    | Ø<br>Alle stummschalten |    |
|    | Stummschaltung für alle aufheben | enherz ( |                                     |                         |    |

Abbildung 24: Optionen des Gastgebers für einzelne Teilnehmer

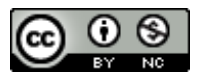

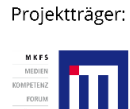

Gefördert durch:

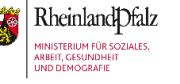

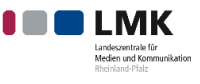

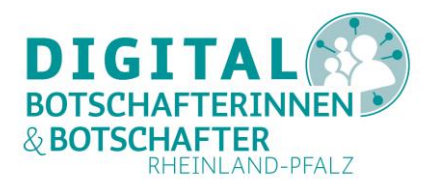

Sie können nur mit diesem Teilnehmer einen Chat starten oder ihn (temporär) zum Moderator machen, mit allen erweiterten Möglichkeiten, die dieser hat, wie z.B. Inhalte teilen, oder ihn aus der Konferenz verbannen. Sehen Sie selbst.

|                 | Audio-Verbi    | ndung ändern      |          |
|-----------------|----------------|-------------------|----------|
| 2               | ( <u>↑</u> )   | Q                 | 0.0      |
| Gerät suchen    | Inhalte teilen | Mit allen chatten | Umfragen |
| ари             | Ū              | ¢\$               |          |
| Nur Audio-Modus | Info           | Einstellungen     |          |

Abbildung 25: Weitere Optionen am Smartphone oder Tablet

Über den Button daneben (drei Punkte in Abbildung 22 sehen Sie nun weitere Optionen, wie z.B. die Möglichkeit, die Anzeige Ihres Gerätes mit allen Teilnehmer\*innen zu teilen oder bei allen das Video abzustellen.

Mit dem "x"-Symbol verlassen Sie die Konferenz. Wenn Sie als Gastgeber\*in ein Meeting verlassen möchten, können Sie entscheiden, ob damit auch das Meeting beendet wird oder ob die Teilnehmer\*innen auch ohne Sie weitermachen können. Mit "Beenden" werden alle Teilnehmenden automatisch abgemeldet.

## Fazit

Cisco Webex Meetings ist derzeit vom Umfang der Möglichkeiten her eines der vielfältigsten Videokonferenzsysteme, das mit gewissen Einschränkungen kostenlos verfügbar ist. Natürlich verspricht sich Cisco mit der während der Corona-Krise erweiterten Funktionalität auf 100 mögliche Teilnehmer\*innen und unbegrenzter Konferenzdauer eine Art Gewöhnungseffekt und die Hoffnung, dass die Benutzer\*innen danach ein kostenpflichtiges Abonnement abschließen (Pläne genannt, siehe <u>https://www.webex.com/de/pricing/index.html</u>), doch auch mit dem "normalen" kostenfreien Umfang mit 50 Teilnehmern und 40 Minuten Laufzeit lässt sich leben.

Aus Sicht des Datenschutzes lässt sich sagen, dass Cisco unter dem U.S. spezifischen "Privacy Shield" operiert und EU-Standardvertragsklauseln in die Nutzungsklauseln aufgenommen hat (siehe <u>https://www.privacyshield.gov/participant?id=a2zt0000000GnJ2AAK&status=Active</u>).

Erfahrungsgemäß schließt CISCO (bekannt gewordene) Sicherheitslücken sehr schnell – ein Muss für einen der Top-Player in der Netzwerktechnologie.

Projektträger: Gefördert durch:

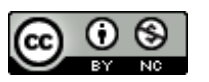

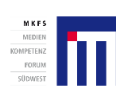

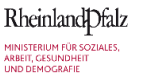

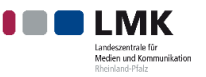

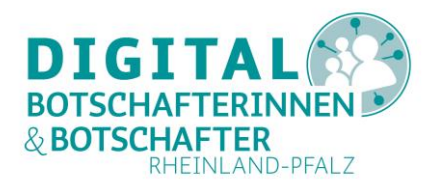

# Abbildungsverzeichnis

| Abbildung 1: Deutscher Startbildschirm für Webex                                              | 3  |
|-----------------------------------------------------------------------------------------------|----|
| Abbildung 2: Eingabe der E-Mail-Adresse für Webex                                             | 4  |
| Abbildung 3: Einrichtung des Meeting Raumes                                                   | 4  |
| Abbildung 4: Abschluss der Webex Registrierung                                                | 4  |
| Abbildung 5: Registrierungs-E-Mail für Webex                                                  | 5  |
| Abbildung 6: Passwortregeln für Webex                                                         | 6  |
| Abbildung 7: Persönlicher Raum in Webex                                                       | 6  |
| Abbildung 8: Webex PC Programm                                                                | 7  |
| Abbildung 9: Kalender einstellen                                                              | 8  |
| Abbildung 10: Cisco Webex Meetings auf dem Smartphone oder Tablet über den Playstore oder App | C  |
| Store suchen und installieren                                                                 | 8  |
| Abbildung 11: Startbildschirm der Cisco Webex Meetings App                                    | 9  |
| Abbildung 12: Registrierung am Smartphone/Tablet: Information                                 | 10 |
| Abbildung 13: Registrierung am Smartphone/Tablet: E-Mail-Adresse eingeben                     | 11 |
| Abbildung 14: Registrierung am Smartphone/Tablet: weitere Angaben                             | 11 |
| Abbildung 15: Abschluss der Registrierung am Smartphone oder Tablet                           | 12 |
| Abbildung 16: Startbildschirm auf Smartphone/Tablet nach Anmeldung                            | 13 |
| Abbildung 17: Webex Meeting planen 1                                                          | 13 |
| Abbildung 18: Details eines geplanten Meetings eingeben 1                                     | 14 |
| Abbildung 19: Meetings bearbeiten und starten 1                                               | 14 |
| Abbildung 20: Webex Meeting beitreten1                                                        | 12 |
| Abbildung 21: Meeting Raum am PC 1                                                            | 16 |
| Abbildung 22: Meeting Raum am Smartphone oder Tablet1                                         | 16 |
| Abbildung 23: Teilnehmer am Smartphone oder Tablet 1                                          | L7 |
| Abbildung 24: Optionen des Gastgebers für einzelne Teilnehmer                                 | 17 |
| Abbildung 25: Weitere Optionen am Smartphone oder Tablet                                      | 18 |

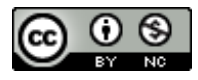

Projektträger:

ktträger:

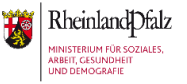

Gefördert durch: